## **Deleting an Extension**

- 1. Log in to the NocTel Control Panel
- 2. Click on Extensions in the left-hand menu.

| Account #2555      |
|--------------------|
| Numbers            |
| Extensions ┥       |
| Hunt Groups        |
| Recordings         |
| Hold Music         |
| Schedules          |
| Conference Bridges |

- 3. Locate the extension that will be deleted in the list, or search for it using the search box. Click on the Extension to open the extension's options page.
- 4. Click the Permissions link under the extensions name and number.

| Extension  | #2002: Dev P   | hone 🧳               | Click the gear to hide management options. |             | \$ |  |
|------------|----------------|----------------------|--------------------------------------------|-------------|----|--|
| Send a Fax | O View History | Speed Dial Directory | C Reboot Device                            | Permissions | •  |  |

5. On the **User Permission** tab click the "**Remove this extension**" link located next to the **Submit** button. If the link is blue, you can delete the extension immediately as it is not used elsewhere in the account.

| User Permissions      | Dialing Permissions             | Class Assignment                           |
|-----------------------|---------------------------------|--------------------------------------------|
| L                     |                                 |                                            |
| Allow extension use   | ers to edit inbound behavior    | action steps.                              |
| 🗹 Allow extension use | ers to turn on/off "Ring my V   | /oIP Phone."                               |
| Allow extension use   | ers to turn on/off call forwar  | ding.                                      |
| Allow extension use   | ers to adjust call forwarding   | settings.                                  |
| Allow extension use   | ers to turn on/off voicemail.   |                                            |
| Allow extension use   | ers to select voicemail greeti  | ing.                                       |
| 🗹 Allow extension use | ers to change voicemail PIN a   | and toggle message waiting chime.          |
| Allow extension use   | ers to change their notificati  | on email address.                          |
|                       | in to enange their notification |                                            |
| Allow extension use   | ers to change preferences of    | the connected device.                      |
| Allow extension use   | ers to change network & clou    | id settings for the connected device.      |
| Allow extension use   | ers to change speed dialing d   | directory entries on the connected device. |
| Allow extension use   | ers to select which outbound    | Caller ID to use.                          |
| Allow extension use   | ers to select the E911 emerg    | ency response location.                    |
|                       |                                 |                                            |
|                       |                                 |                                            |
| Submit Remove         | this extension                  |                                            |
| Kentove               | CHIB CALCHBION                  |                                            |
|                       |                                 |                                            |

After clicking the "Remove this extension" link, confirm that the extension should be deleted by clicking OK in the new dialog box.

| Are you sure that you want to r | remove this extension from |
|---------------------------------|----------------------------|
| your account? This process is   | irreversable!              |
|                                 | Cancel OK                  |

If the "remove this extension" is grayed out the extension is in use somewhere in the account and must be disassociated from the areas where it is being used before it can be deleted. Clicking on the grayed-out link will show where the extension is in use.

Submit Remove this extension

## **Related articles**

- Exporting a Extension List
- Removing a User from the Control Panel
- Editing an Extension's Name and Number
- Deleting an Extension
- Adding a Generic SIP Extension